## FTP クライアントの設定: Cyberduck の設定

Cyberduck パッケージにつきましては、こちら などよりダウンロードして、

インストールを実施ください。

インストール後、アカウントやドメインの設定を以下にご案内いたします

1.[新規接続]をクリックします

| 省 Cyberduck                                                                                                    | Get a donation kev! 👝 💿 🗙 |
|----------------------------------------------------------------------------------------------------|---------------------------|
| ファイル 編集 表示 移動 ブックマーク ウインドウ ヘルプ                                                                                                    |                           |
| クイック接続 アクション の ク アクション の アップロード 転送   第規提携 ⑤ ※ ● ● ● ● ● ● ● ● ● ● ● ● ● ● ● ● ● ● ● ● ● ● ● ● ● ● ● ● ● ● ● ● ● ● ● ● ● ● ● ● ● ● ● ● ● ● ● ● ● ● ● ● ● ● ● ● ● ● ● ● ● ● ● ● ● ● ● ● ● ● ● ● ● ● ● ● ● ● ● ● ● ● ● ● ● ● ● ● ● ● ● ● ● ● ● ● ● ● ● ● ● ● ● ● ● ● ● ● ● ● ● ● ● ● ● ● ● ● ● ● ● ● |                           |
| docs.google.com – Google Docs<br>docs.google.com<br>https://MURAHASHI@docs.google.com/<br>Access all your documents, spreadsheets & presentations<br>mirror.switch.ch – FTP                                                                                                    |                           |
| mirror.switch.ch<br>ftp://anonymous@mirror.switch.ch/mirror                                                                                                    |                           |
| Amazon S3 (HTTPS)<br>s3.amazonaws.com<br>https://MURAHASHI@s3.amazonaws.com/<br>Amazon Simple Storage Service & CloudFront CDN                                                                                                    |                           |
| Rackspace Cloud Files<br>storage.clouddrive.com<br>https://MURAHASHI@storage.clouddrive.com/<br>Unlimited File Storage & Content Delivery                                                                                                    |                           |
|                                                                                                    |                           |
|                                                                                                    |                           |
| + / -<br>4 ブックマーク                                                                                                    |                           |
|                                                                                                    |                           |

## 2. ホストの設定画面となりますので、必要事項を入力しまして、[接続]をクリックします

FTP クライアントの設定: Cyberduck の設定

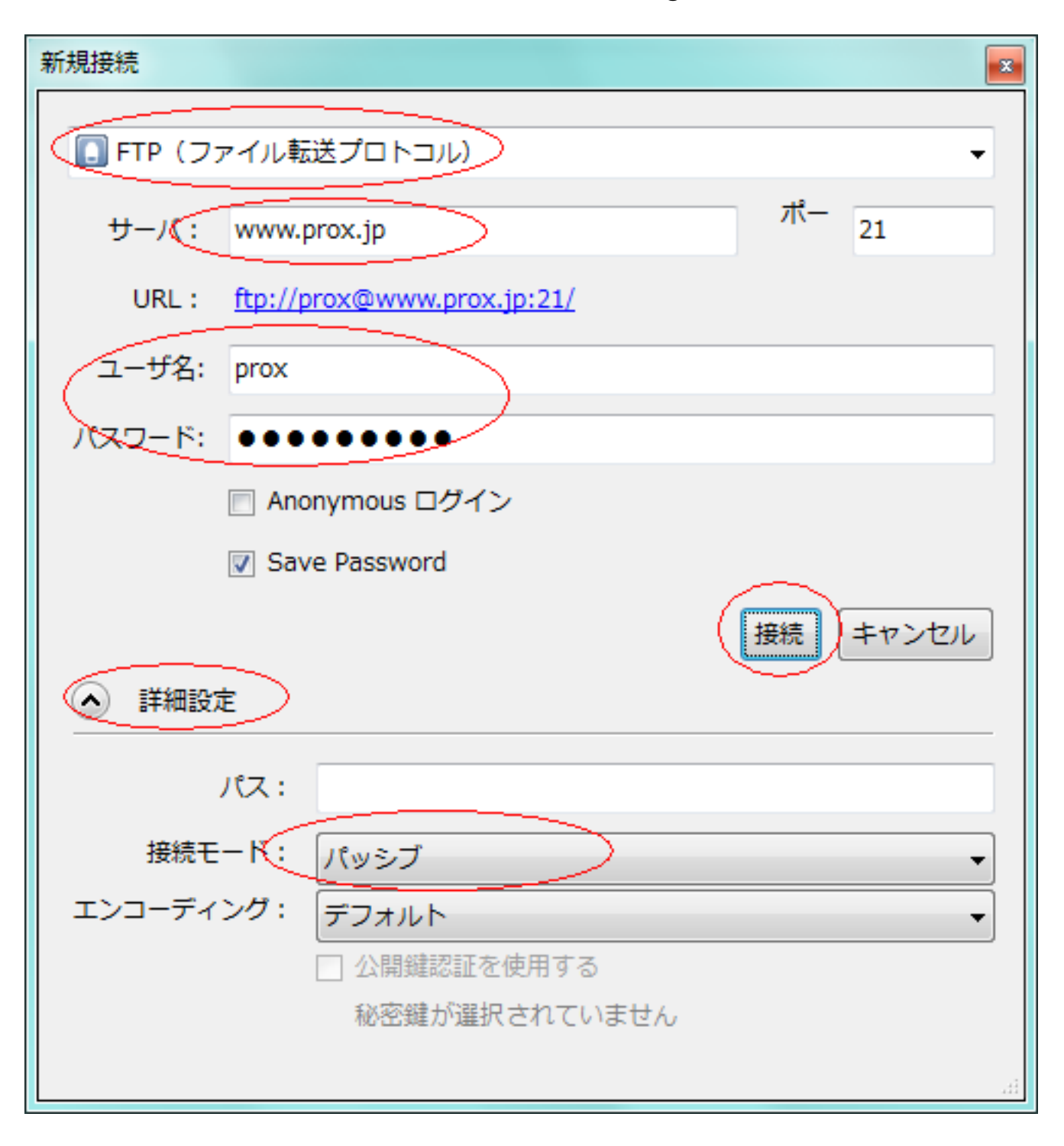

- サーバ : IPアドレスorドメインを入力します
- ユーザ名 <u>こちら</u>で作成したアカウントをご指定ください
- パスワード : <u>こちら</u>で作成したパスワードをご指定ください

## 詳細設定を開き、接続モードから[パッシブ]をクリックします

FTP 以外にも SFTP FTP-SSL の選択が可能となります

一意的なソリューション ID: #1054 製作者: Prox System design

ページ2/3

(c) 2025 Prox System Design <tech@prox.ne.jp>

URL: https://support.prox.ne.jp/index.php?action=artikel&cat=30&id=55&artlang=ja

## FTP クライアントの設定: Cyberduck の設定

最終更新: 2015-06-02 09:40

ページ3/3 (c) 2025 Prox System Design <tech@prox.ne.jp> URL: https://support.prox.ne.jp/index.php?action=artikel&cat=30&id=55&artlang=ja